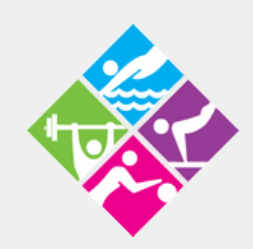

# **SIGNING UP FOR MEMBERSHIPS**

Step by step directions on how to register for a membership and Auto-Pay Subscription Membership.

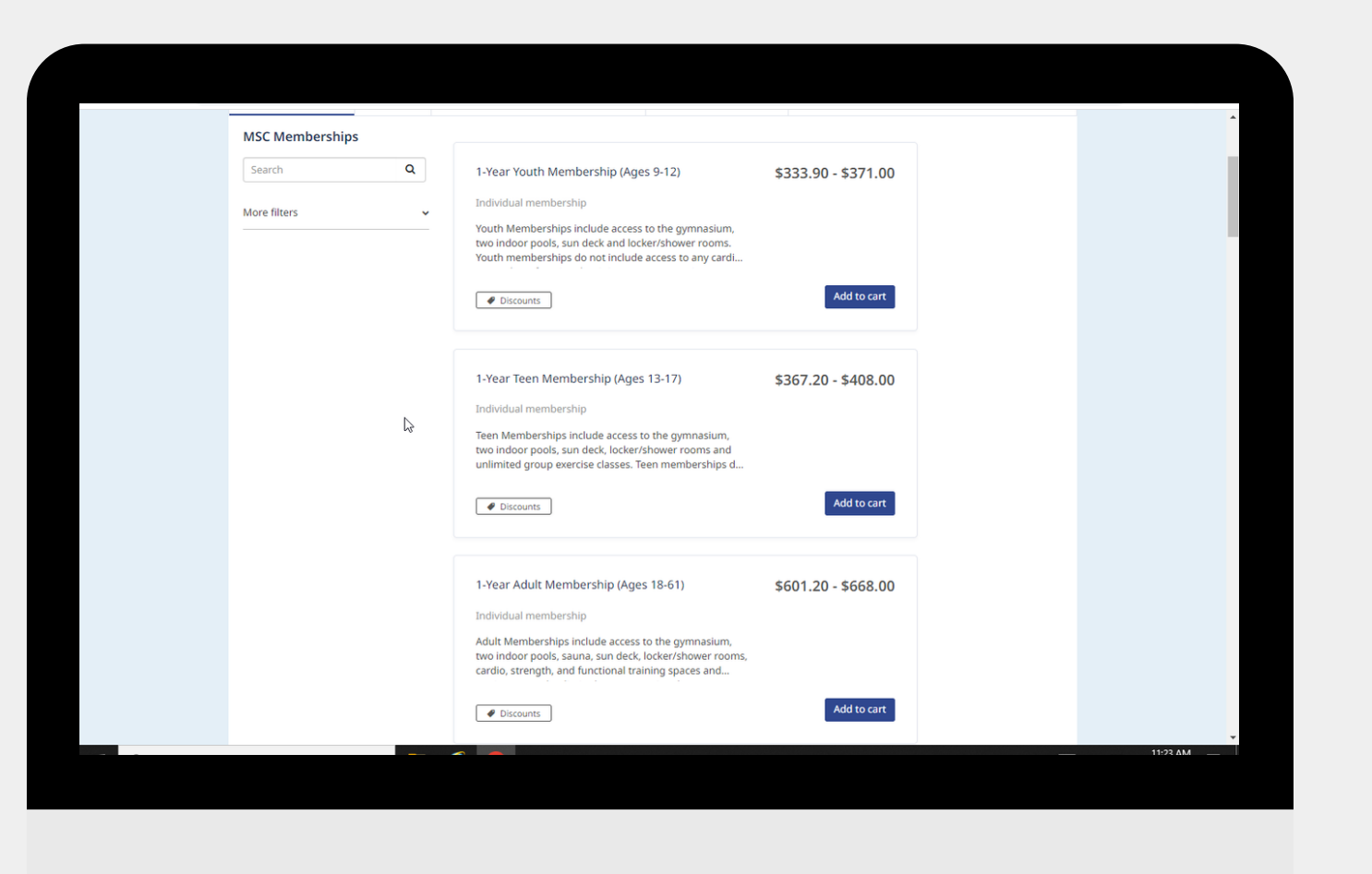

#### **Monterey Sports Center**

301 E Franklin St, Monterey CA

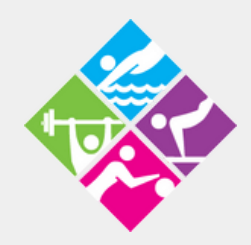

#### 831-646-3730

www.montereysportscenter.org

# Sign In To Your Amilia Account

## Visit https://www.amilia.com/en/Login

| ← → C ☆ 🔒 amilia.com/en/Login |                                                                                                    | 🖻 ★ 🗱 🔳 😩 :                              |
|-------------------------------|----------------------------------------------------------------------------------------------------|------------------------------------------|
| SmartRec                      |                                                                                                    | Login Sign up Français                   |
|                               | Log in   Password   Log in   Create an account or reset your password   Exploring Amilia? Check us out here. |                                          |
| E P Type here to search       |                                                                                                    | □ へ [ 記 ① 10 0634 PM 0634 PM 103 07033 ■ |

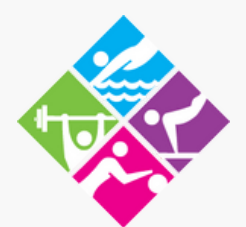

# Part 2 Click On Store

# Click On "City of Monterey- Parks and Rec" To Access Store Front.

| $\leftrightarrow$ $\rightarrow$ C $\triangle$ $$ amilia.com/Us | erAccount/en/?userAccountId=54580698                                                | <b>०</b> न                       | . 🖻 🖈 🖪 😩                      |
|----------------------------------------------------------------|-------------------------------------------------------------------------------------|----------------------------------|--------------------------------|
| <≡<br>My account<br>msctestsample@gmail.com                    | SmartRec                                                                            | msctestsam                       | nple@gmail.com 👻   Fl          |
|                                                                | A Home                                                                              |                                  | 15                             |
| প Home                                                         |                                                                                     |                                  |                                |
| \$ Billing                                                     |                                                                                     |                                  |                                |
| Y Purchases                                                    | City of Monterey -                                                                  |                                  |                                |
| 🖬 Wallet                                                       | Turks und                                                                           |                                  |                                |
| 🎥 Members                                                      |                                                                                     |                                  |                                |
| Membership cards                                               | About Amilia                                                                        | My calendar                      |                                |
| Communication                                                  |                                                                                     |                                  |                                |
| Documents                                                      | C SmartRec                                                                          | Your calendar will show up here. |                                |
|                                                                | Amilia has partnerships with many<br>organizations.                                 |                                  |                                |
| 😅 Settings                                                     | Using your Amilia account to reserve activities is <b>quick, easy, and secure</b> . | L3-                              |                                |
| O Find a store                                                 | No more line-ups!                                                                   |                                  |                                |
|                                                                | Read more                                                                           |                                  |                                |
|                                                                |                                                                                     |                                  |                                |
|                                                                |                                                                                     |                                  |                                |
|                                                                | ©2023 Amilia Enterprises Inc. All rights reserved                                   | Legal Knowledge base Support     |                                |
| + P Type here to search                                        | 🚍 🩋 🧿                                                                               |                                  | へ 💦 🖫 🕬 👬 11:23 AM<br>3/6/2023 |

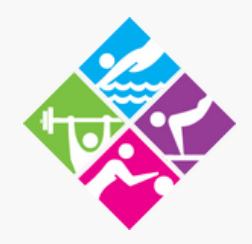

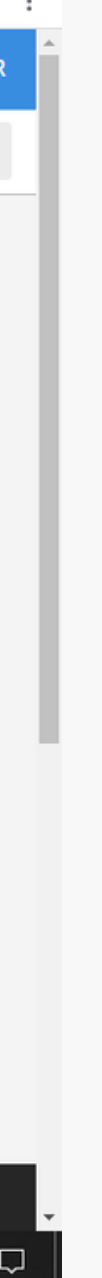

# **Choosing The Right Membership**

# Click On "MSC Memberships" Tab To View Membership Options

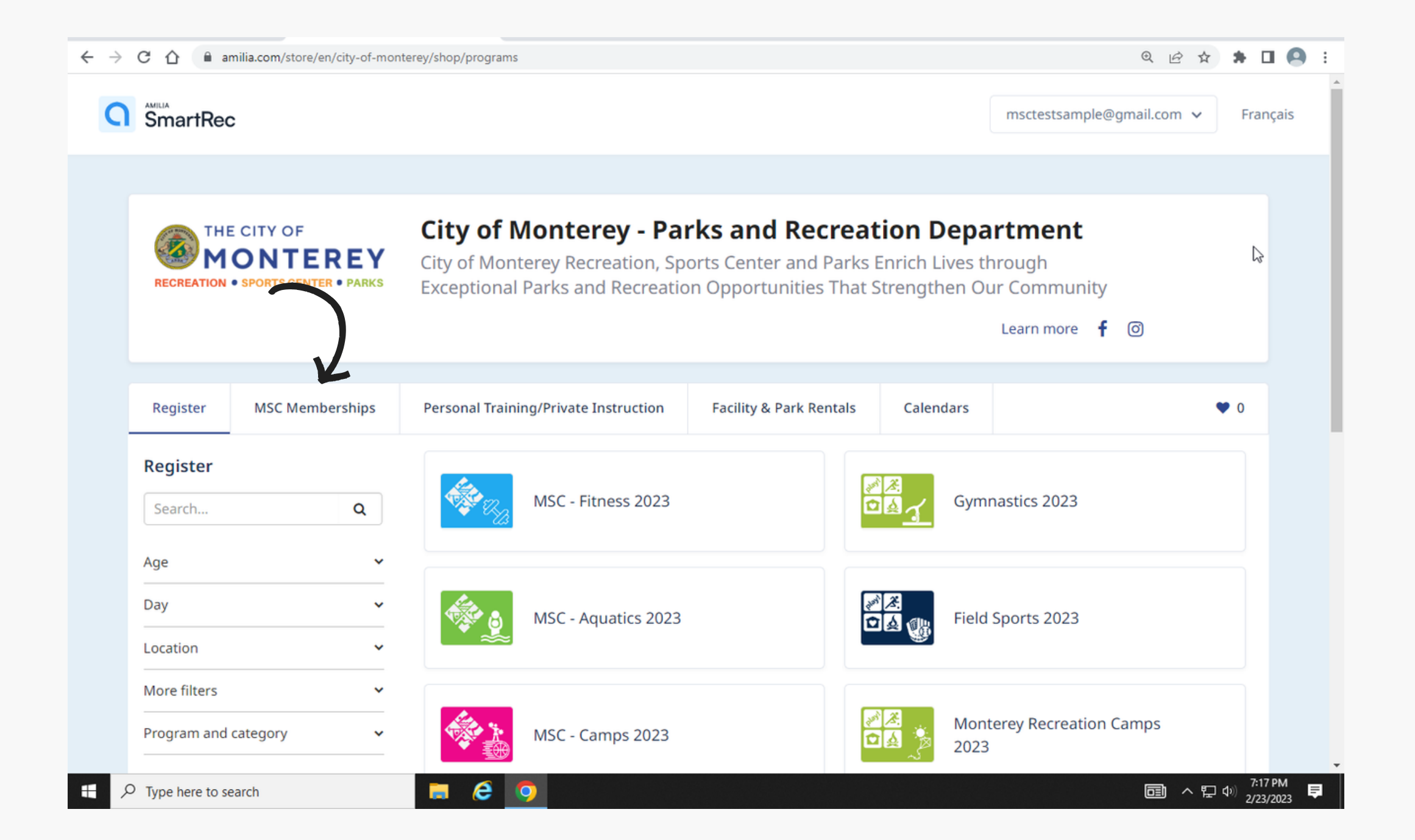

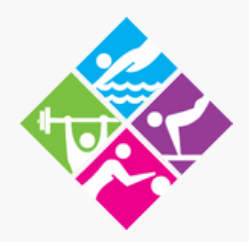

# Part 4 **Choose The Membership That Best Fits You!**

On this screen you can view and add Memberships to your cart. Be sure to review the descriptions to see which one fits your needs. Once you know which Membership Click "Add To Cart".

| MSC Membership | os |                                                                                                    |                     |  |  |
|----------------|----|----------------------------------------------------------------------------------------------------|---------------------|--|--|
| Search         | Q  | 1-Year Youth Membership (Ages 9-12)                                                                                                    | \$333.90 - \$371.00 |  |  |
| More filters   | ~  | Youth Memberships include access to the gymnasium,<br>two indoor pools, sun deck and locker/shower rooms.<br>Youth memberships do not include access to any cardi                                                                      |                     |  |  |
|                |    | Discounts                                                                                                    | Add to cart         |  |  |
|                | ß  | 1-Year Teen Membership (Ages 13-17)<br>Individual membership<br>Teen Memberships include access to the gymnasium,<br>two indoor pools, sun deck, locker/shower rooms and<br>unlimited group exercise classes. Teen memberships d       | \$367.20 - \$408.00 |  |  |
|                |    | Discounts                                                                                                    | Add to cart         |  |  |
|                |    | 1-Year Adult Membership (Ages 18-61)<br>Individual membership<br>Adult Memberships include access to the gymnasium,<br>two indoor pools, sauna, sun deck, locker/shower rooms,<br>cardio, strength, and functional training spaces and | \$601.20 - \$668.00 |  |  |
|                |    | Discounts                                                                                                    | Add to cart         |  |  |

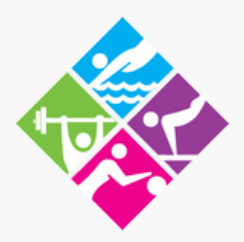

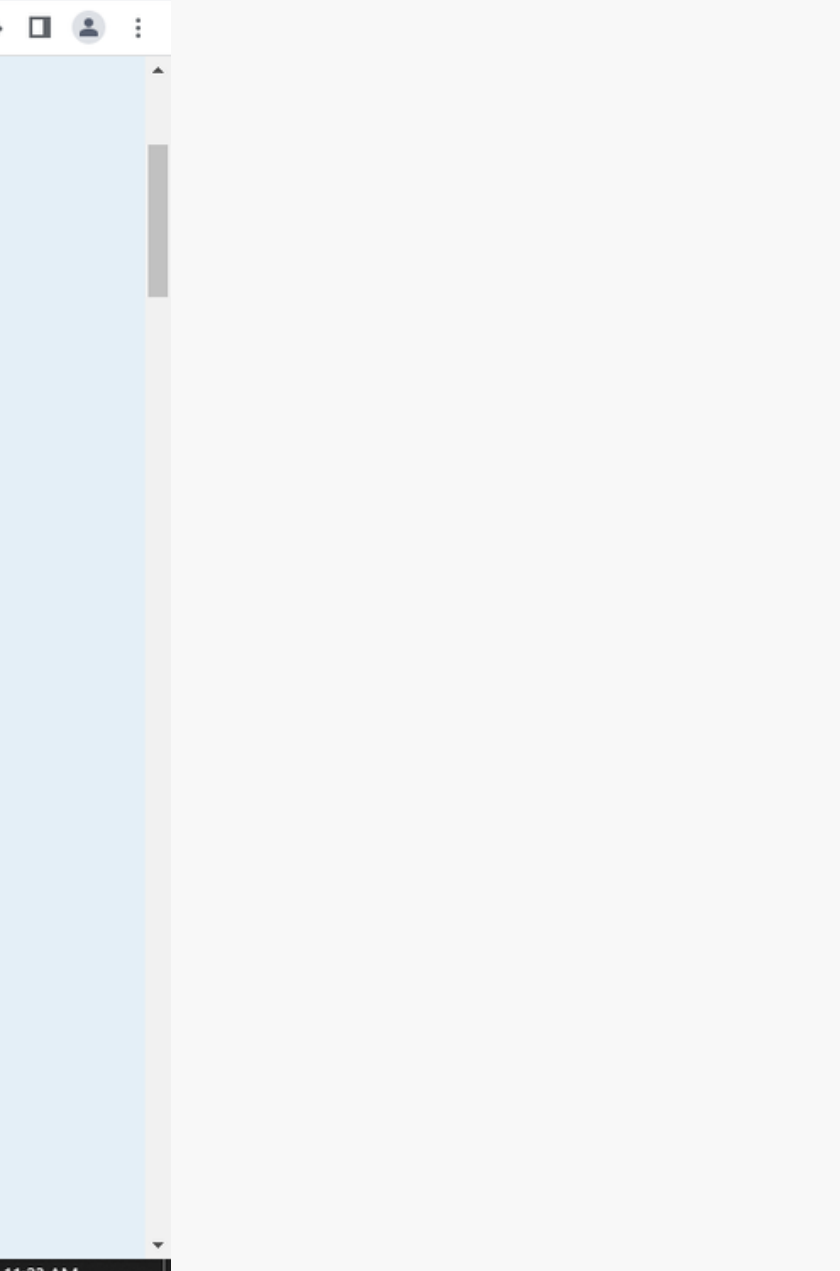

# **Continuing with Membership Purchase**

## Click on the "I Consent" button to continue with purchase and click "Continue".

| $\leftrightarrow$ $\rightarrow$ C $\triangle$ amilia.com/store/en/city-of-monte | rey/shop/memberships?quickRegisterId=34897                                                                                                    |
|---------------------------------------------------------------------------------|----------------------------------------------------------------------------------------------------|
|                                                                                 | Discounts  Add to cart                                                                                                    |
|                                                                                 | Share profile * 7.20 - \$408.00                                                                                                    |
|                                                                                 | information with <b>City of Monterey - Parks and Recreation Department</b> .<br>Do you consent to share your Amilia profile with <b>City of Monterey - Parks and</b><br><b>Recreation Department</b> ?                                                             |
|                                                                                 | ✓ I consent Add to cart                                                                                                    |
|                                                                                 | Cancel Continue                                                                                                    |
|                                                                                 | 1-Year Adult Membership (Ages 18-61)       \$601.20 - \$668.00         Individual membership       Adult Memberships include access to the gymnasium, two indoor pools, sauna, sun deck, locker/shower rooms,                                                      |
|                                                                                 | Cardio, strength, and functional training spaces and      Add to cart      Discounts                                                                                                    |
|                                                                                 | 1-Year Senior Membership (Ages 62+)       \$443.70 - \$493.00         Individual membership       Senior Memberships include access to the gymnasium, two indoor pools, sauna, sun deck, locker/shower rooms, cardio, strength, and functional training spaces and |
|                                                                                 | Eardo, strengti, and functional training spaces and                                                                                                    |

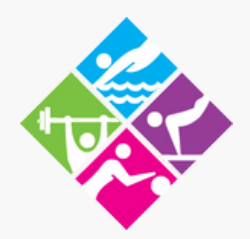

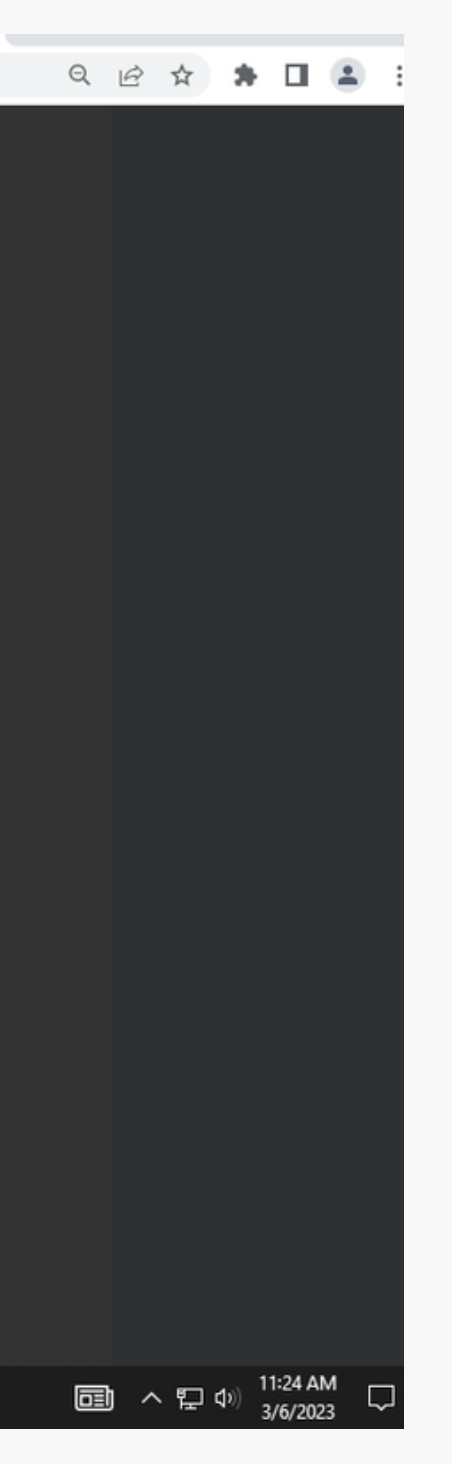

## Part 6 Continuing with Membership Purchase

### Here you will add your Date of Birth. If you are doing a Family Membership it is important that you ADD YOUR FAMILY MEMBERS BY CLICKING "ADD ANOTHER PERSON"

| ← → C ☆ 🏻 amilia.com/store/e | en/city-of-monterey/shop/memberships?quickRegisterId=34897                                                                                                    |               |
|------------------------------|----------------------------------------------------------------------------------------------------|---------------|
|                              | Discounts                                                                                                    | Add to ca     |
|                              | Select new members                                                                                                    | ×             |
|                              | For guests who would like assistance on how to use our fitness equipment, one complimentary 30-minute Fitness Orientation for ages 16 years of age and older is included with membership. OR, upgrade to a 60-Minute Personal Training session for only \$50.00! *Call or email the personal training office to schedule.                                                                                                    | ð.            |
|                              | *City of Monterey Residents must upload proof of residency to receive the 10%<br>City of Monterey Resident Discount.                                                                                                    | - 8           |
|                              | *Memberships can be renewed within 30 days prior to the expiration date.                                                                                                    | , ca          |
|                              | *Active Duty Military members receive the City of Monterey Resident Rate. If<br>you are Active Duty and do not live in the City of Monterey, please bring your<br>Military ID to the Monterey Sports Center to activate your discount.                                                                                                    | - 1           |
|                              | O 12 month(s)                                                                                                    | 18.           |
|                              | \$601.20 - \$668.00 Taxes waived     \$6601.20 - \$668.00 Taxes waived     \$601.20 - \$668.00 Taxes waived     \$668.00 Taxes waived     \$668.00 Taxes waived     \$6 | - 8           |
|                              | O Click on 🏪 to add to your cart                                                                                                    |               |
|                              | Test Sample 🛛 🕼 More info required                                                                                                    | - 8           |
|                              | Add another person                                                                                                    | - Ca          |
|                              | Continue Shopping                                                                                                    | Checkout      |
|                              | 1-Year Senior Membership (Ages 62+) \$44                                                                                                    | 3.70 - \$493. |
|                              |                                                                                                    |               |
|                              | Senior Memberships include access to the gymnasium,<br>two indoor pools, sauna, sun deck, locker/shower rooms,<br>cardio, strength, and functional training spaces and                                                                                                    |               |
| Type here to search          |                                                                                                    |               |

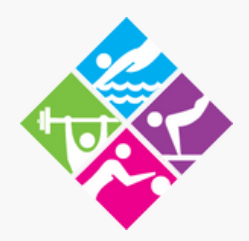

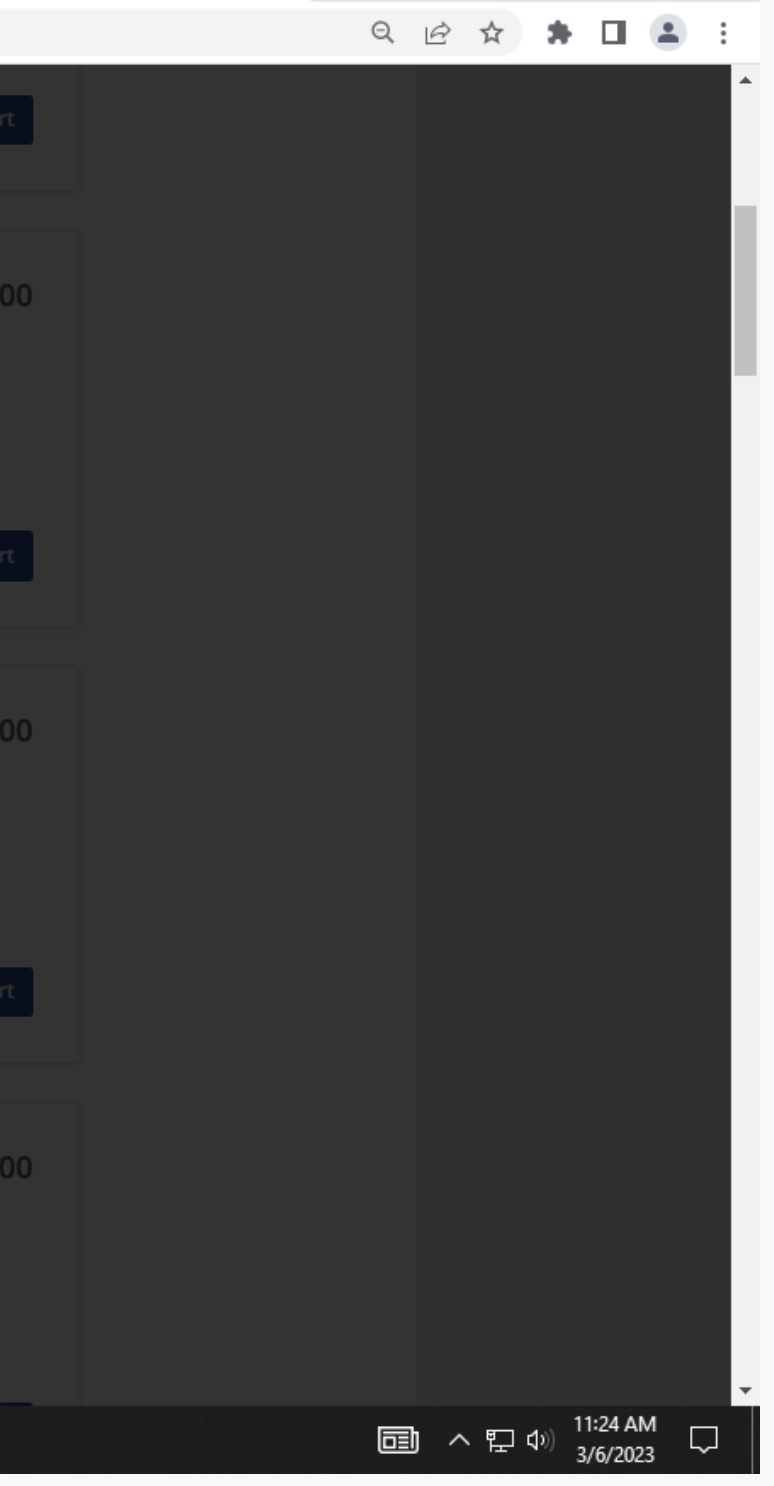

# **Continuing with Membership Purchase**

### Once you add your DOB you will need to click on the blue icon next to your name which will turn green once you click on it. If purchasing a FAMILY membership be sure to CLICK ON EVERY SINGLE PERSON. Click "Checkout" once done.

| $\leftrightarrow$ $\rightarrow$ C $\triangle$ amilia.com/store/en/ | city-of-monterey/shop/memberships?quickRegisterId=34897                                                                                                    |                  |
|--------------------------------------------------------------------|----------------------------------------------------------------------------------------------------|------------------|
|                                                                    | Discounts                                                                                                    | Add to cart      |
|                                                                    | Select new members                                                                                                    | × 8.00           |
|                                                                    | For guests who would like assistance on how to use our fitness equipment, one<br>complimentary 30-minute Fitness Orientation for ages 16 years of age and older is<br>included with membership. OR, upgrade to a 60-Minute Personal Training session<br>for only \$50.00! *Call or email the personal training office to schedule. |                  |
|                                                                    | *City of Monterey Residents must upload proof of residency to receive the 10%<br>City of Monterey Resident Discount.                                                                                                    |                  |
|                                                                    | *Memberships can be renewed within 30 days prior to the expiration date.                                                                                                    | cart             |
|                                                                    | *Active Duty Military members receive the City of Monterey Resident Rate. If<br>you are Active Duty and do not live in the City of Monterey, please bring your<br>Military ID to the Monterey Sports Center to activate your discount.                                                                                             |                  |
|                                                                    | <ul> <li>12 month(s)</li> <li>\$601.20 - \$668.00 Taxes waived</li> </ul>                                                                                                    | 8.00             |
|                                                                    | O Click on 🛃 to add to your cart                                                                                                    |                  |
|                                                                    | Test Sample (43 yrs.)                                                                                                    | •                |
|                                                                    | Continue Shopping                                                                                                    | Checkout         |
|                                                                    | 1-Year Senior Membership (Ages 62+) \$4                                                                                                    | 43.70 - \$493.00 |
|                                                                    |                                                                                                    |                  |
|                                                                    |                                                                                                    |                  |
| ← <i>P</i> Type here to search                                     | 🚍 🤗 🧿                                                                                                    |                  |

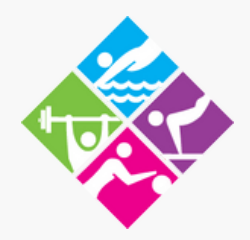

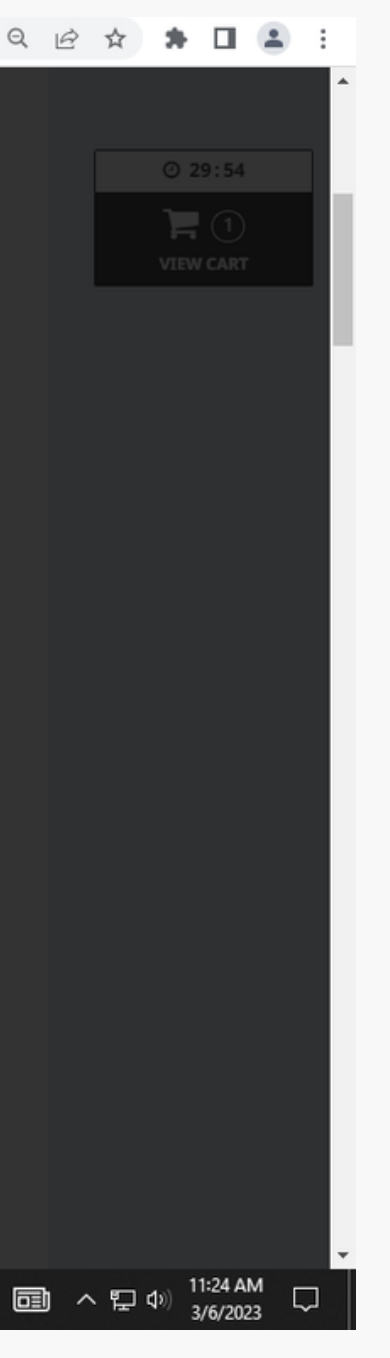

# Part 8 Cart Checkout - Verifying Information

### Once you have added yourself / family members to the Membership. Verify your order and Click "Checkout"

| ← | → ᢗ  (▫                                 | amilia.com/store/en/city                | y-of-monterey/checkout/st                         | ep/1                                         |                              |                            |                        |
|---|-----------------------------------------|-----------------------------------------|---------------------------------------------------|----------------------------------------------|------------------------------|----------------------------|------------------------|
|   |                                         |                                         |                                                   |                                              |                              |                            |                        |
|   |                                         | City of Mont                            | erey - Parks and                                  | d Recreation Depar                           | tment                        |                            |                        |
|   |                                         |                                         |                                                   |                                              |                              |                            |                        |
|   |                                         |                                         | 0                                                 | 2                                            | 3                            | 4                          | ŧ.                     |
|   |                                         |                                         | Your order                                        | Your information                             | Payment                      | Confirm                    | nation                 |
|   |                                         |                                         |                                                   |                                              |                              |                            |                        |
|   |                                         | A Your order :                          | 1 item                                            |                                              |                              |                            |                        |
|   |                                         |                                         |                                                   |                                              |                              |                            | Continue Shopping Chec |
|   |                                         |                                         |                                                   |                                              |                              |                            |                        |
|   |                                         |                                         |                                                   |                                              |                              |                            | ****                   |
|   |                                         | 1-Year Adult Men<br>Participant: Test S | <b>nbership (Ages 18-61)</b><br><sup>Jample</sup> |                                              |                              | \$66                       | 8.00 Rem               |
|   |                                         |                                         |                                                   |                                              |                              |                            |                        |
|   |                                         |                                         |                                                   |                                              |                              |                            |                        |
|   |                                         | Discount Code                           | A                                                 | dd                                           |                              |                            |                        |
|   |                                         |                                         |                                                   |                                              |                              |                            |                        |
|   |                                         |                                         |                                                   |                                              |                              |                            |                        |
|   |                                         |                                         |                                                   |                                              |                              | City of Monterey Sales Tax | ¢                      |
|   |                                         |                                         |                                                   |                                              |                              |                            |                        |
|   |                                         |                                         |                                                   |                                              |                              | Order Total                | \$60                   |
|   |                                         |                                         |                                                   |                                              |                              |                            |                        |
|   |                                         |                                         |                                                   |                                              |                              |                            |                        |
|   |                                         |                                         |                                                   |                                              |                              |                            | Chec                   |
|   |                                         |                                         |                                                   |                                              |                              |                            |                        |
|   |                                         |                                         | ©2023 A                                           | Amilia Enterprises Inc. All rights reserved. | Legal Parks and recreation K | (nowledge base Support     |                        |
|   | Q Type here t                           | o search                                |                                                   | <b>O</b>                                     |                              |                            |                        |
|   | , .,,,,,,,,,,,,,,,,,,,,,,,,,,,,,,,,,,,, |                                         |                                                   |                                              |                              |                            |                        |

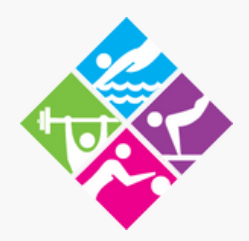

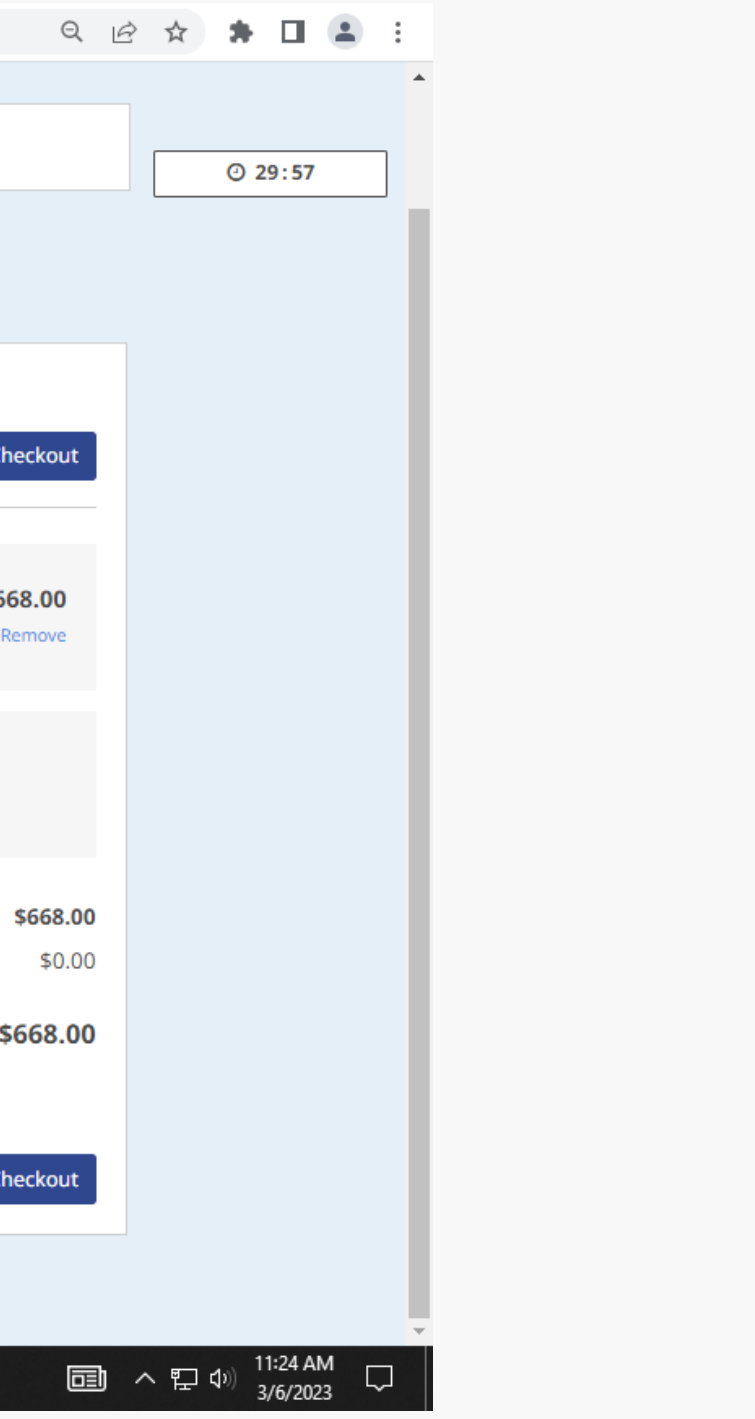

## **Cart Checkout - Your Information**

#### Enter your Information such as Address, Email, Phone Number, Etc. Continue with purchase once information is correct.

|                  | i order i oddi             |                                     |              |                      |                                        |                                           |
|------------------|----------------------------|-------------------------------------|--------------|----------------------|----------------------------------------|-------------------------------------------|
|                  |                            |                                     |              |                      | commutori                              |                                           |
| Your information |                            |                                     |              |                      | Validate all sections to continu<br>Ad | <i>le your purchase.</i><br>Id more items |
| Account owner    | Account owner              | r : Test Sample                     |              |                      |                                        |                                           |
| Test Sample      | First name                 | Test                                |              | Last name            | Sample                                 |                                           |
| Test Sample      |                            |                                     |              |                      |                                        |                                           |
|                  | Address                    | 301 East Franklin Street, Monter    | rey, CA, USA |                      |                                        |                                           |
|                  | Address 1                  | 301 East Franklin Street            |              |                      |                                        |                                           |
|                  | Address 2 (optional)       | Apartment, suite, unit, building, f | floor, etc.  |                      |                                        |                                           |
|                  | Country                    | United States                       | ~            | State/Province       | CA - California 🖑                      | ~                                         |
|                  | City                       | Monterey                            |              | Zip/Postal Code      | 93940                                  |                                           |
|                  |                            | I confirm this is my address        | is.          |                      |                                        |                                           |
|                  | Email                      | msctestsample@gmail.com             |              |                      |                                        |                                           |
|                  | Home Phone                 |                                     |              | Work Phone           |                                        |                                           |
|                  | Cellular                   | 8316463730                          |              | Extension (optional) |                                        |                                           |
|                  | Please make sure to fill a | t least one phone number            |              |                      |                                        |                                           |
|                  |                            |                                     |              |                      | Continue n                             | ny purchase                               |
|                  |                            |                                     |              |                      | Validate all sections to continu       | ie your purchase.                         |

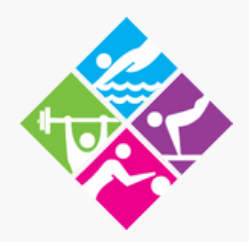

## **Cart Checkout - Your Information**

On this screen you will choose your gender, accept terms by clicking and accepting the "Read Me" blue button, How did you hear about us and inputting an Emergency Contact. If purchasing a Family Membership you will need to repeat this step for every family member on the membership.

| $\leftrightarrow$ $\rightarrow$ C $\triangle$ amilia.com/st | tore/en/city-of-monterey/checkout/step | /2                                                                                                    |                              | ନ୍ତ୍ର ପ୍ | 6 \$ | * 🗆          | - | :  |
|-------------------------------------------------------------|----------------------------------------|----------------------------------------------------------------------------------------------------|------------------------------|----------|------|--------------|---|----|
|                                                             | Account owner<br>Test Sample           | Personal information : Test Sample Date of birth: 1/6/1980 This information can be modifie                   | ed in your account settings. |          |      | O 29:1       | 9 | *  |
|                                                             |                                        | ender Male V                                                                                                 |                              |          |      |              |   |    |
|                                                             |                                        | mail (optional)<br>msctestsample@gmail.com                                                                   |                              |          |      |              |   | I. |
|                                                             |                                        | Icture (optional) Upload a picture                                                                           |                              |          |      |              |   |    |
|                                                             |                                        | ISC Annual Membership Refund Policy effective 07/23/2021<br>Read me                                          |                              |          |      |              |   |    |
|                                                             |                                        | ight to suspend or revoke privileges. effective 07/23/2021                                                   |                              |          |      |              |   |    |
|                                                             |                                        | Read me                                                                                                    |                              |          |      |              |   |    |
|                                                             |                                        | NONTEREY SPORTS CENTER MEMBERSHIP RELEASE AND WAIVER OF LIABILITY AND INDEMNITY AGREE<br>2/6/2022<br>Read me | EMENT Effective              |          |      |              |   |    |
|                                                             |                                        | low did you hear about us?                                                                                   |                              |          |      |              |   |    |
|                                                             |                                        | Email O Facebook O Google Search                                                                             | 1                            |          |      |              |   |    |
|                                                             |                                        | ) In-Person O Instagram O Internet Search                                                                    | h                            |          |      |              |   |    |
|                                                             |                                        | ity of Monterey Parks and Recreation Behavior Guidelines (Effective 3/1/2023)                                |                              |          |      |              |   | -  |
| P Type here to search                                       |                                        |                                                                                                    |                              | E)       | ~ 🏳  | (力)) 11:25 A | M |    |

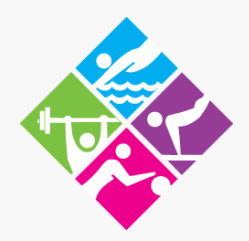

### Part 11 **Cart Checkout - Payment**

You are almost to the finish line! Here you will enter your payment info. If you wish to pay by Cash or Check you will need to come in person to proceed with the transaction. Click on Make Payment.

| -                                 |                                                                         |                  |
|-----------------------------------|-------------------------------------------------------------------------|------------------|
| Your o                            | rder Your information Payment                                           | Co               |
| A Payment                         | View order details                                                      |                  |
| \$601.20<br>amount to be paid now | Credit card payment         Credit card details         Cardholder name | creation Departm |

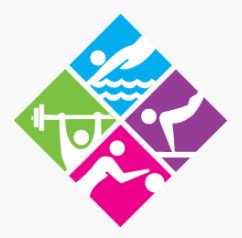

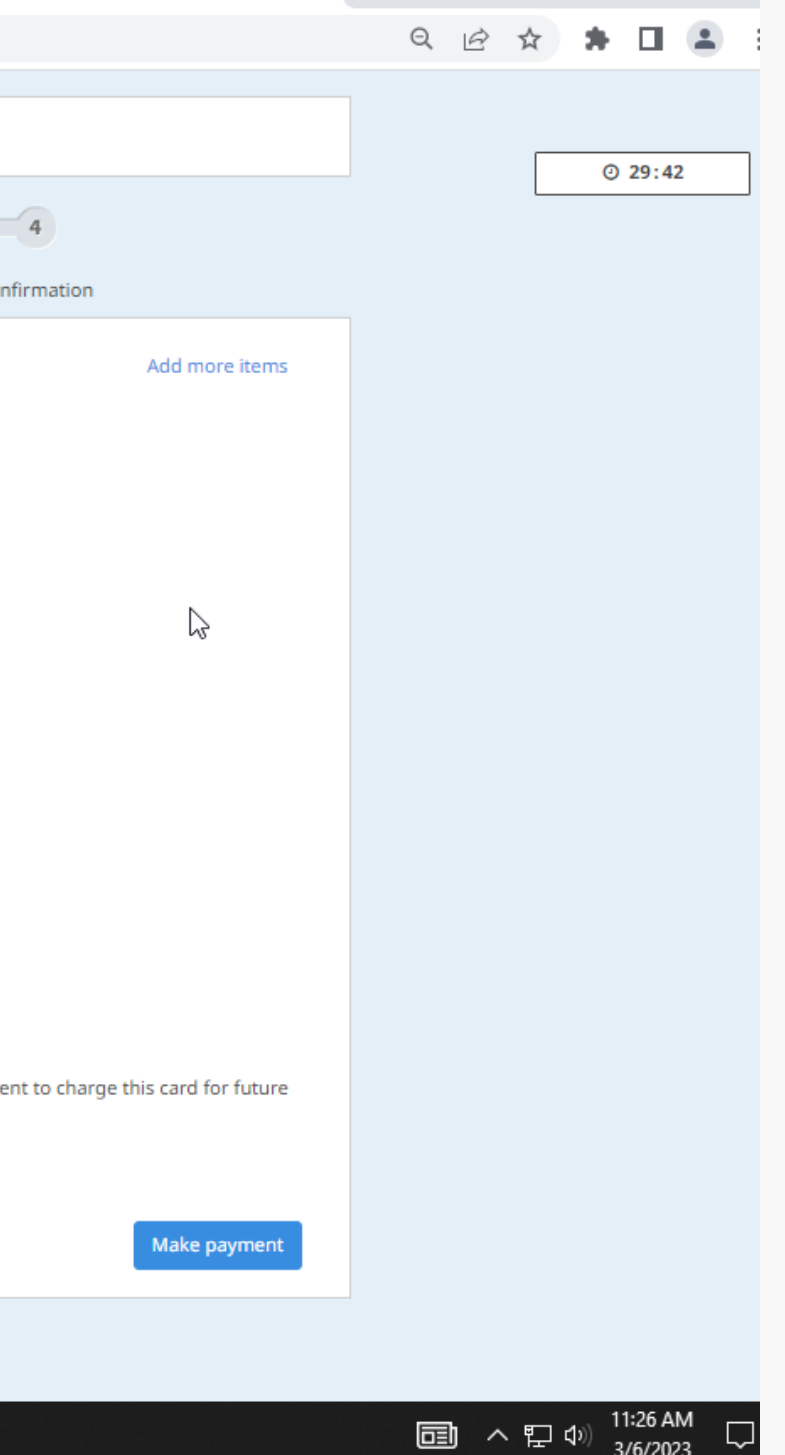

**Cart Checkout - Payment Successful** 

Congratutions you are now a member of the Monterey Sports Center. Your membership includes access to the gymnasium, two indoor pools, sun deck, locker/shower rooms and unlimited group exercise classes.

Please see the following instructions on how to access your Amilia Barcode on your cellular device. You may also purchase a Key Fob at the Front Desk!

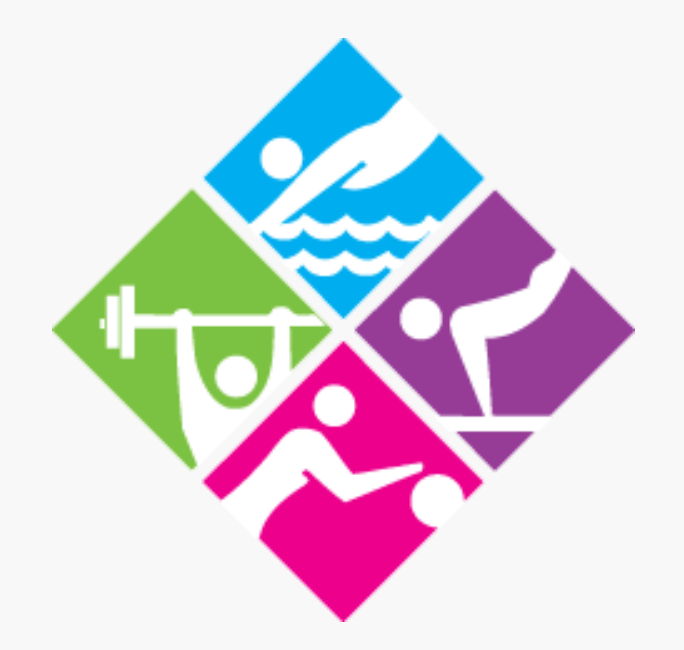

For any additional questions, please call the Front Desk at 831-646-3730

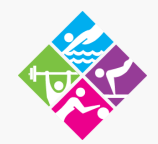